## \_include\_wsc55x\_server\_iis\_webserver\_windows

2.8 Select Internet Information Services (IIS) as a web server and configure its settings.

| 🔂 Setup - WebSpellChecker                                                                | —              |  | ×                   |  |  |  |
|------------------------------------------------------------------------------------------|----------------|--|---------------------|--|--|--|
| Choose Web / Application Server                                                          |                |  | $\bigcirc \bigcirc$ |  |  |  |
| Choose the web server or application server which will be us<br>WebSpellChecker running. | ed for the     |  |                     |  |  |  |
| Internet Information Services (IIS)                                                      |                |  |                     |  |  |  |
| O Apache Web Server                                                                      |                |  |                     |  |  |  |
| O Java Application Server (Apache Tomcat, Oracle WebLogic Server, etc.)                  |                |  |                     |  |  |  |
| O Other                                                                                  |                |  |                     |  |  |  |
|                                                                                          |                |  |                     |  |  |  |
|                                                                                          |                |  |                     |  |  |  |
|                                                                                          |                |  |                     |  |  |  |
|                                                                                          |                |  |                     |  |  |  |
|                                                                                          |                |  |                     |  |  |  |
| < <u>B</u> ack                                                                           | <u>N</u> ext > |  | Cancel              |  |  |  |
|                                                                                          |                |  |                     |  |  |  |

You need to enable the **Web-CGI** and **Web-Common-Http IIS Web Server** features for correct work of WebSpellChecker in case of configuration via the FastCGI protocol (SSRV.CGI component).

Use these steps to configure IIS Web Server for Windows Server 2012/2016:

- Navigate to Windows Start menu and launch Windows PowerShell.
- Run Add-WindowsFeature Web-CGI command

• Run Add-WindowsFeature Web-Common-Http command

Use these steps to configure IIS Web Server for Windows Server 2008:

- Navigate to Windows Start menu and launch Windows PowerShell.
- Click the right mouse button and select Run as Administrator option.
- Run import-module servermanager command
- Run Add-WindowsFeature Web-CGI command
- Run Add-WindowsFeature Web-Common-Http command

2.9 Select one of the Web Site(s) from the list of proper and available ones and click Next to proceed. Here we use Default Web Site option for the installation.

| 🛃 Setu | ıp - WebSpellChecker                            |              | _              |   | ×                   |
|--------|-------------------------------------------------|--------------|----------------|---|---------------------|
| Sele   | ect IIS Web Site                                |              |                |   | $\bigcirc \bigcirc$ |
| S      | elect the IIS Web Site which will be used for W | ebSpellCh    | ecker.         |   |                     |
|        | Default Web Site                                |              |                |   |                     |
|        |                                                 |              |                |   |                     |
|        |                                                 |              |                |   |                     |
|        |                                                 |              |                |   |                     |
|        |                                                 |              |                |   |                     |
|        |                                                 |              |                |   |                     |
|        |                                                 |              |                |   |                     |
|        | <                                               | <u>B</u> ack | <u>N</u> ext > | ( | Cancel              |